## **MY ACCESS** LITE ACCOUNT UPGRADE GUIDE

For users who have previously submitted an Online Loan Request, use this guide to complete your My Access enrollment. Submission of an Online Loan Request automatically creates a *lite account* for the applicant. An upgraded account provides access to additional features and communication options in My Access.

## REMINDER

If you have submitted an Online Loan Request, you have previously established a username and password. Please follow these instructions to complete the enrollment using these credentials.

## ESTABLISHING A FULL MY ACCESS ACCOUNT

**1.** Go to *www.greenstonefcs.com* and click on My Access in the upper right corner.

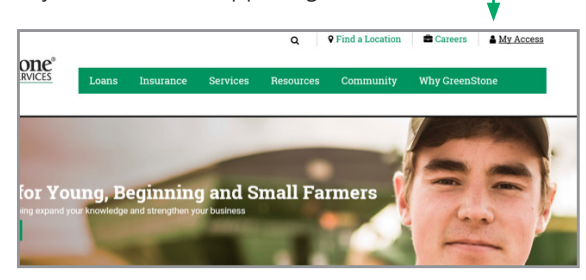

2. Enter your username, which you established when starting your Online Loan Request. **Do not enroll** in My Access.

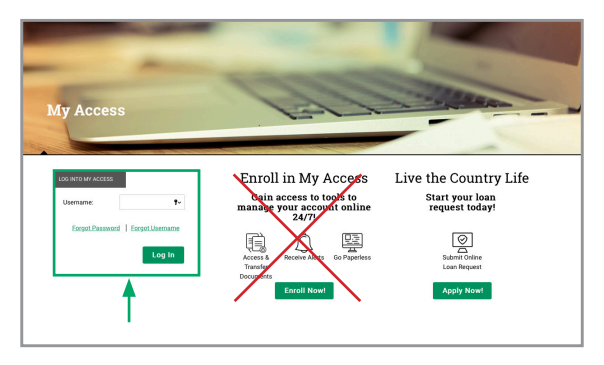

3. Enter your password.

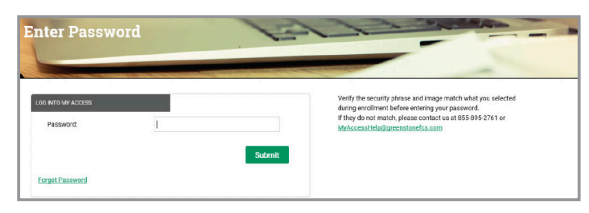

You should see **lite account** in upper right corner. Click on My Profile, then Upgrade Account.

|                      |                           | •                               |
|----------------------|---------------------------|---------------------------------|
| GreenStone           |                           | LITE ACCOUNT Contact Us Log Off |
| FARM CREDIT SERVICES | Loan Dashboard My Profile |                                 |
|                      |                           |                                 |

4. Enter your first and last name and click Upgrade.

| Upgrade your account to get access to additional convenient features within My Access. |  |
|----------------------------------------------------------------------------------------|--|
|                                                                                        |  |
| All fields are required                                                                |  |
| First Name:                                                                            |  |
| Last Name:                                                                             |  |
| Upgrade                                                                                |  |

After submitting, a message will be emailed with a confirmation code. Your code must be used within 48 hours.

LITE ACCOUNT, Thank you for upgrading your My Access account. You will soon have access to even more convenient features! To complete the upgrade of your My Access account, please enter the following confirmation code: 161205 If you believe this was received in error, please contact us immediately at 800-444-3276 or <u>MyAccessHelp@greenstonefcs.com</u>. Thank You,

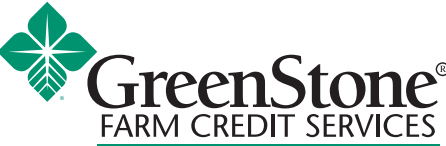

www.greenstonefcs.com

**5.** Enter the 6-digit code from your email and click Submit.

| Thank you for your upgrade request.<br>expire in 48 hours. | An email message has been sent to | our email with a confirmation code. Please retrieve the code and enter it to continue. This code wi |
|------------------------------------------------------------|-----------------------------------|----------------------------------------------------------------------------------------------------|
| All fields are required                                    |                                   |                                                                                                    |
| Confirmation Code:                                         | 161205                            | ×                                                                                                   |
| Subi                                                       | nit                               |                                                                                                    |

**6.** Scroll down and review the Terms of Service. Once at the bottom you may accept.

| Greenstone Farm Credit Services, ACA/FLCA/PCA                                                                                                    |
|----------------------------------------------------------------------------------------------------|
| Phone: 1-888-555-1234                                                                                                    |
| General Email: support@greenstonefcs.com                                                                                                    |
| Financial Information: MyAccessHelp@greenstonfcs.com                                                                                                    |
| My Access: MyAccessHelp@greenstonefcs.com                                                                                                    |
| Privacy: MyAccessHelp@greenstonefcs.com or 1-855-895-2761                                                                                                    |
| © 2016 FCS Financial, ACA/FLCA/PCA, Greenstone Farm Credit Services, ACA/FLCA/PCA. All rights reserved.                                                                                                    |
| Last Revised and Effective: August 4, 2017                                                                                                    |
| Accept O Decline Submit                                                                                                    |
| Adobe® Acrobat® Reade <sup>™</sup> required for download. You may download Adobe® Acrobat® Reade <sup>™</sup> lbss. Adobe® Acrobat® Reader <sup>™</sup> is a copyright of Adobe Systems incorporal<br>If you cannot download this terms of service, please make sure that all popul blockers are turned off. |

**7**. To connect your GreenStone customer account, select yes when presented with the below question.

| Were you provided | a pass phrase or a | re a current customer of GreenStone? |
|-------------------|--------------------|--------------------------------------|
| Yes               | No                 |                                      |
|                   |                    |                                      |

8. If you completed the loan request as an individual, you will be required to enter the Social Security Number, and birthdate or customer number. If you submitted the loan request as a business, enter the Taxpayer Identification Number and customer number.

|                                                                                      |                        | Step One | Step Two |  |  |
|--------------------------------------------------------------------------------------|------------------------|----------|----------|--|--|
| Social Security Number is required. Also provide a Customer Number or Date of Birth. |                        |          |          |  |  |
| dentity Type                                                                         | Social Security Number | •        |          |  |  |
| Social Security Number                                                               |                        |          |          |  |  |
| Customer Number                                                                      |                        | 0        |          |  |  |
| Date of Birth                                                                        | MM/DD/YYYY             |          |          |  |  |

**9.** Enter the passphrase provided by GreenStone, or loan number and principal balance. Loan number and principal balance can befound on your bill or statement.

| Account Information                 |                                                                                   | Step One  | Step Two |
|-------------------------------------|-----------------------------------------------------------------------------------|-----------|----------|
| All fields are required             |                                                                                   |           |          |
| Туре                                | Passphrase                                                                        | •         |          |
| If you have not established a passo | obrase please contact us at 855-895-2761 or MyAccessHelp@greensto                 | nefcs.com |          |
| Passphrase                          | where, prease contract as an assister at an assister of myrescenar responses into | 0         |          |
| Submit                              | Need Help?                                                                        |           |          |

**6.** Proceed to set up your challenge questions and answers.

|                                 |                                      | and the second |
|---------------------------------|--------------------------------------|----------------|
|                                 |                                      |                |
| account does not have challenge | questions set up.                    |                |
| elds are required               |                                      |                |
|                                 |                                      |                |
| Challenge Question #1           | What was your high school mascot?    | •              |
| Answer #1                       | Bearcat                              |                |
| Challenge Question #2           | What is your father's middle name?   | •              |
| Answer #2                       | Joseph                               |                |
| Challenge Question #3           | What was the name of your first pet? | •              |
| Answer #3                       | Spot ×                               |                |

**11.** To complete your enrollment, verify your phone number for multi-factor authentication. Select the phone number you'd like to receive a code or call.

If you do not have a phone number on file contact support.

| Verification - MFA                                                                                                    | 11.0 |
|----------------------------------------------------------------------------------------------------|------|
|                                                                                                    | _    |
| We use 2-step verification to help keep your account safe by sending code either via text or phone call to your device to make sure it's you.                                                                                                    |      |
| The following phone number(s) are on the file for you. Please select a number and choose to receive the code via SMS or call. If you do not have access to any phone numbers<br>select "Answer a challenge question" to be prompted for a security question instead. |      |
| ○ x004/2578                                                                                                    |      |
| Send Me A Text. Call My Phone                                                                                                    |      |
| Answer Challenge Question                                                                                                    |      |
|                                                                                                    |      |

If you are using a land line you must select call me to obtain your code.

**12.** Enter the code and click submit.

| Verifica              | ation Co           | de - MFA                       | V                          |                  |       |
|-----------------------|--------------------|--------------------------------|----------------------------|------------------|-------|
| Manager of Control of |                    |                                |                            | and and the same | and a |
| We sent a text mes    | sage to the number | you selected. Please enter the | e code contained in the te | xt message.      |       |
| Confirmation Code     | 55862104           | Resend                         |                            |                  |       |
| Return to verificati  | on options Submit  |                                |                            |                  |       |
|                       |                    |                                |                            |                  |       |

**13.** You are now enrolled in My Access, with access to options such as: Online Banking, Loan Dashboard, My Documents, File Exchange, My Alerts and My Profile.

For more information or assistance with creating a My Access online account, contact your local GreenStone office at 800-444-3276 or contact My Access support 855-895-2761 or myaccess@greenstonefcs.com